## COMO FAZER O DOWNLOAD DO CERTIFICADO

1) Após confirmação do pagamento pelo Pagseguro seu certificado já estará disponível para download e impressão no ambiente virtual do aluno. Para baixá-lo clique em "DOWNLOAD DO CERTIFICADO".

|   | CURSO PSICOLOGIA DA EDUCAÇÃO              |
|---|-------------------------------------------|
| 0 | Informações gerais                        |
| Ð | Apostilas do Curso                        |
| ľ | Avaliação Online                          |
| Ŧ | Resultado da Avaliação                    |
| 0 | Informações - Como emitir seu CERTIFICADO |
| P | DOWNLOAD DO CERTIFICADO                   |

**IMPORTANTE:** Mesmo que você tenha efetuado o pagamento da Taxa de Emissão de Certificado, o seu certificado só será liberado após aprovação na Avaliação Online.